## グーグルクラスルームからグーグルミートに入る方法

① デスクトップにあるグーグルクローム (Google chrome) のショートカットを押す。

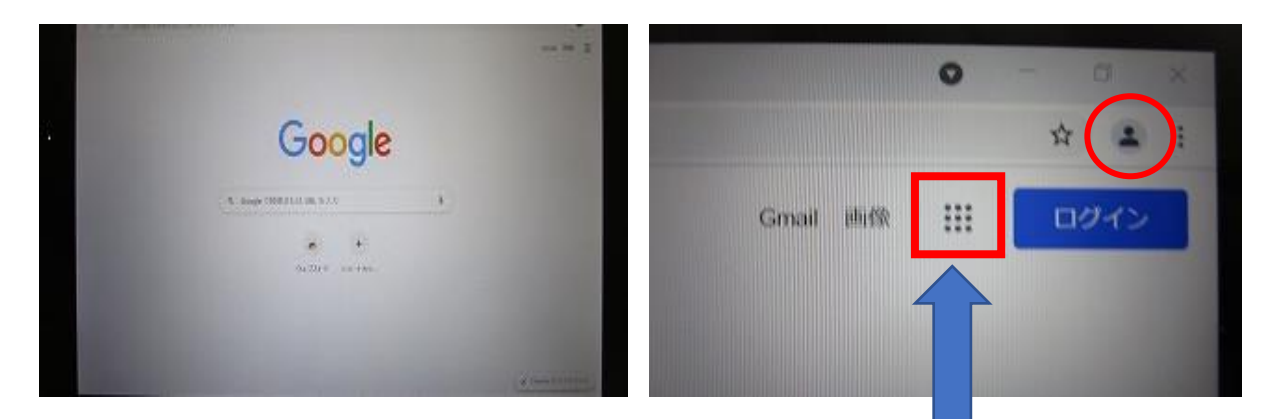

② ログイン画面の上部にあるマークに自分の名前がある⇒ ここ(矢印)をクリック

## ◆自分の名前がなく、写真のように「人型」と青く「ログイン」がでている ⇒青い「ログイン」をタップする

「ログイン」マークがない、「ログイン」をタップしてもログインできない場合 Google アカウントのログインをします。 アカウントは、年度初めに各家庭へ配付ずみの「学習者用タブレット端末の利用 についての確認書」に記載されています。

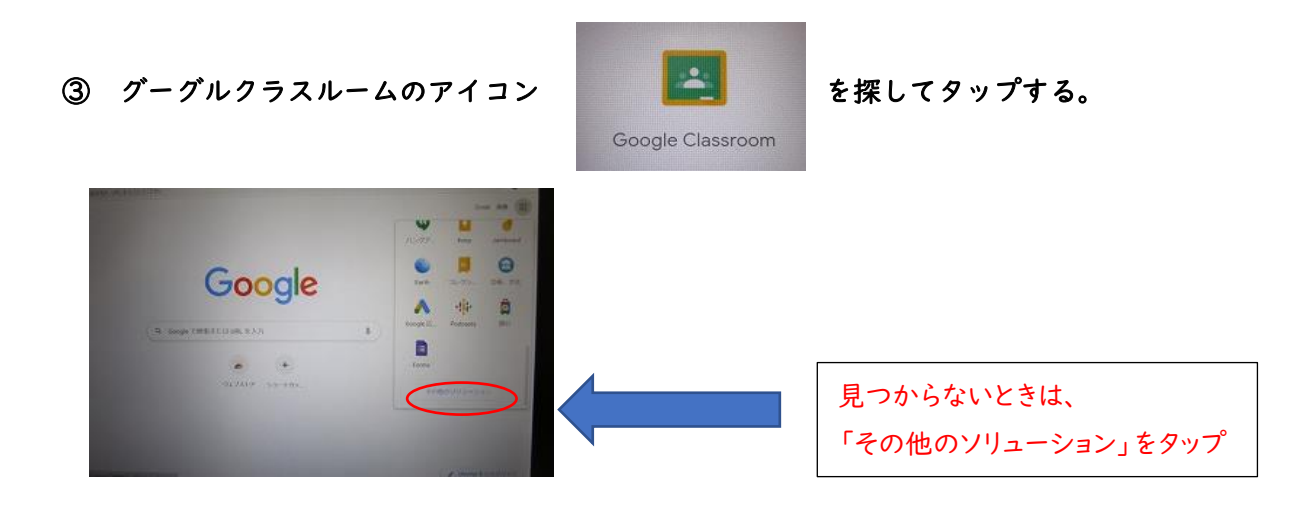

※その他のソリューションの下の方までスクロールすると、アイコンがあります。

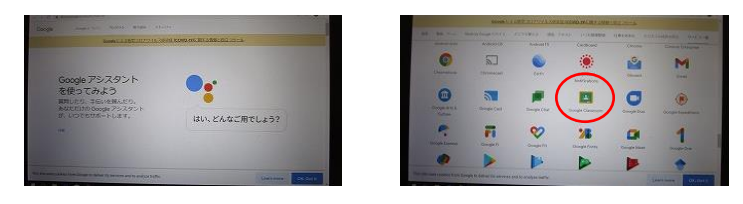

④ 自分のクラスを選ぶ。

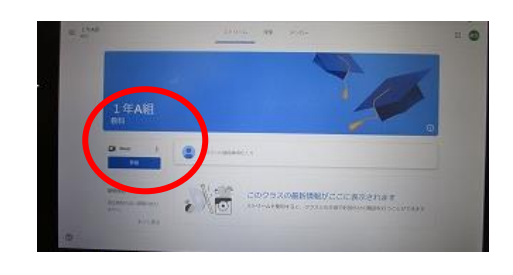

- ⑤ 参加を押す。
- ② <u>2回</u>許可を押して、「閉じる」を押す。
  ※2回押すことで、カメラとマイクを許可できます。

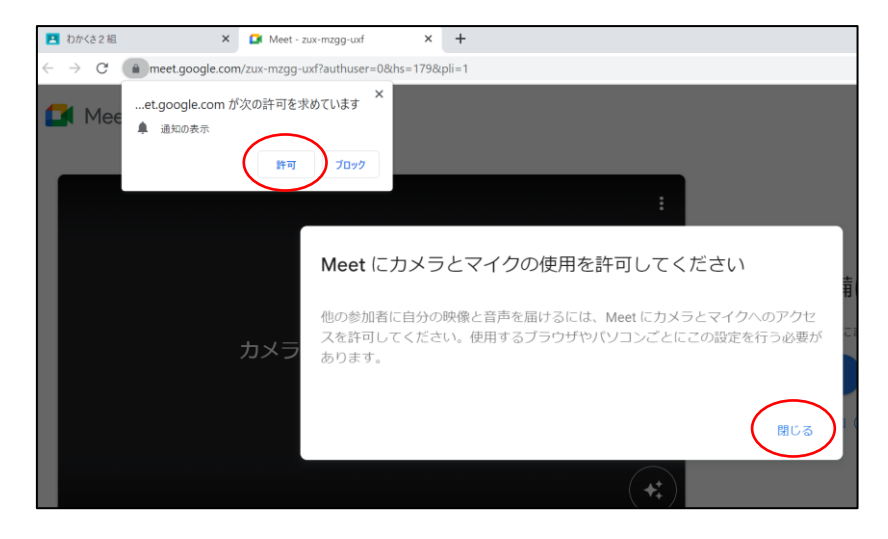

⑦ 「今すぐ参加」を押す。

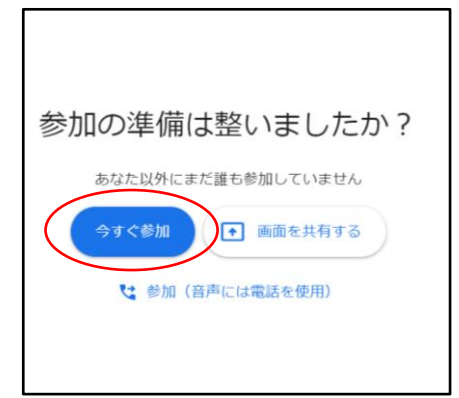

⑧ 終了する時は・・・赤い電話マークを押す。

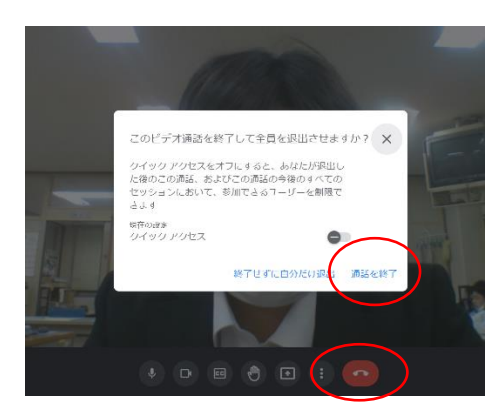